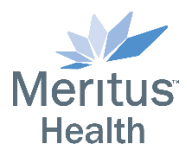

## How to Disable Warning: Enable Audio Pop-Up in Horizon 8

When accessing a Horizon desktop session using the *Microsoft Edge* browser, users may encounter the following message.

| Warning                |    |
|------------------------|----|
| Click to enable audio. |    |
|                        | ОК |
|                        | UK |

This message is a Warning to click to enable audio with an option for **OK**. If the user clicks **OK** the box will disappear and the session will continue. This is due to security settings within the *Edge* browser. If the user does not want see this message, a browser modification must be made. Below are the steps to complete that modifications to always allow the audio pass through.

## How to Allow Autoplay Sound on Edge Computer?

Steps to allow the sound permission and access to play music in the Edge browser on any computer:

- 1. Launch the *Microsoft Edge* browser on Computer.
- 2. Click on ••• menu for options.
- 3. Select **Settings** from the list.
- 4. Switch to the **Cookies and Site Permissions** from the sidebar menu.
- 5. Scroll down and choose the **Media autoplay** option within Site permissions.
- 6. From the drop-down choose the **Allow** option.

This will allow VMWare to use the sound access permissions to play sound and music within the session.

| Settings |                      | ← Site permissions / Media autoplay                                          |         |  |
|----------|----------------------|------------------------------------------------------------------------------|---------|--|
| ٩        | Search settings      | Control if audio and video play automatically on sites                       | Allow 🗸 |  |
| A        | Profiles             | All media will automatically play. Changes will only be applied to new tabs. | Allow   |  |
| A        | Privacy and Services |                                                                              | Limit   |  |
| 9        | Appearance           |                                                                              |         |  |
| Ċ        | On start-up          |                                                                              |         |  |
|          | New Tab Page         |                                                                              |         |  |
| 6        | Site Permissions     |                                                                              |         |  |
| Ŧ        | Downloads            |                                                                              |         |  |
| \$≉      | Languages            |                                                                              |         |  |
| ÷.       | Printers             |                                                                              |         |  |
| 旦        | System               |                                                                              |         |  |
| O        | Reset Settings       |                                                                              |         |  |
| Q        | About Microsoft Edge |                                                                              |         |  |